## **Application Pronote sur Smartphone Android et Iphone.**

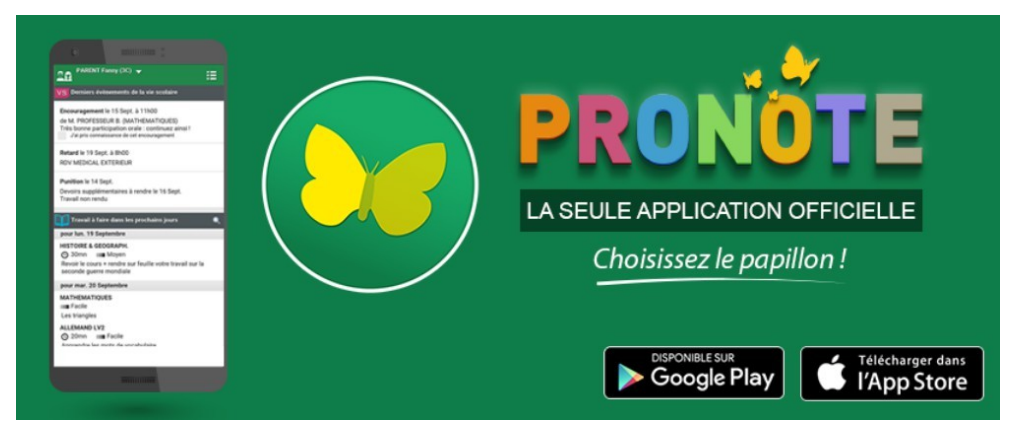

 À partir de votre smartphone, téléchargez l'application Pronote sur l'App Store ou le Google Play puis l'ouvrir

2) Connectez vous à PRONOTE via L'ENT (*et non de l'application du smartphone*) avec vos identifiants EDUCONNECT, sélectionner Pronote menu de gauche

Il est important d'utiliser le compte « Parents » pour les smartphones des parents et le compte « Eleves » pour le smartphone des élèves au moment de générer le QR code (car celui-ci contient les identifiants des comptes).

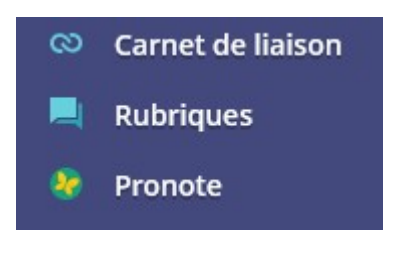

3) En haut de l'écran cliquez sur le QR CODE

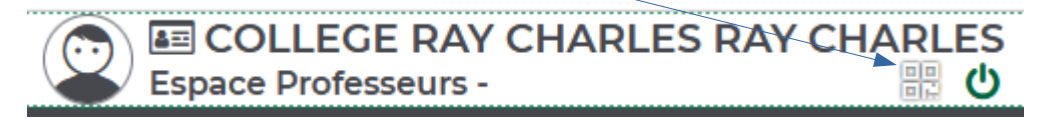

4) L'écran suivant s'affiche, générez un code à 4 chiffres (ex : 1234) puis valider

## QR Code de configuration de l'application mobile

Pour générer votre QR code, définissez son code de vérification à 4 chiffres. Il vous sera demandé lors de la configuration de l'application mobile, sa durée de validité est de 10 minutes.

5) Le QR CODE apparaît en grand à l'écran du PC

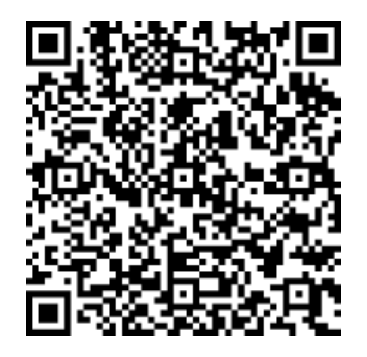

Valider

6) Retournez sur votre SMARTPHONE, cliquer sur le + ou gestion des comptes : ajouter un compte selon le choix proposé

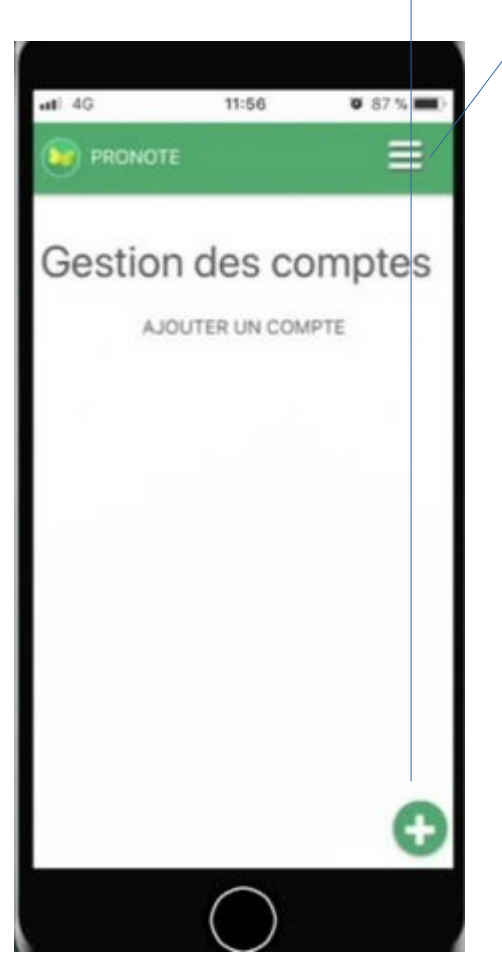

7) Cliquer sur Flasher le QR CODE (il se peut que pronote demande l'accès à l'appareil photo, il faut accepter !), renseigner le code à 4 chiffres généré précédemment puis valider.

|    | PRONOTE 🗮                                                              |  |
|----|------------------------------------------------------------------------|--|
| Ge | Configuration d'un compte 🛛 🗙                                          |  |
|    | Configurer simplement Topplication PRONOTE.<br>Votr un tutoriel video. |  |
|    |                                                                        |  |
|    | Flashez le QR Code généré<br>dans votre Espace PRONOTE.                |  |

7) Le pronote de votre établissement apparaît, cliquer dessus et accepter qu'il s'ouvre par défaut à chaque fois que l'application est lancée.

8) Votre profil est maintenant créé sur l'application (*il sera inutile de ressaisir vos identifiants, l'application est maintenant liée à votre compte*).